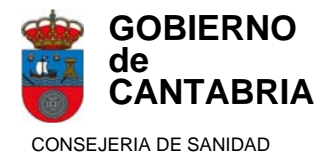

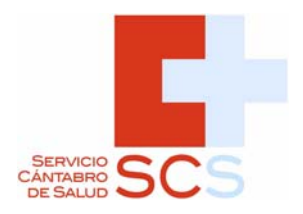

# PCP-PROGRAMA PARA PARTICIPAR EN LAS CONVOCATORIAS DE CARRERA Y DESARROLLO PROFESIONAL

# **GUIA DEL USUARIO**

SUBDIRECCIÓN DE RECURSOS HUMANOS Y COORDINACIÓN ADMINISTRATIVA. SERVICIO CÁNTABRO DE SALUD. Marzo 2018

# ÍNDICE

# **GUÍA DEL USUARIO**

| 1 INTRODUCCIÓN                                   | 1 |
|--------------------------------------------------|---|
| 2 PRESENTAR UNA SOLICITUD PARA PARTICIPAR EN UNA |   |
| CONVOCATORIA DE CARRERA O DESARROLLO PROFESIONAL | 1 |
| 3 INTRODUCIR MÉRITOS                             | 2 |
| 4 CREAR UNA SOLICITUD                            | 6 |
| 5 VER SOLICITUDES                                | 8 |
| 6 VER CURRICULUM 1                               | 0 |

### **GUÍA DEL USUARIO**

#### **1.- INTRODUCCIÓN**

El programa del plan de carrera y desarrollo profesional (PCP) permite efectuar solicitudes, registrar todos los méritos y obtener la documentación que debe aportarse con la solicitud para participar en las convocatorias de carrera y desarrollo profesional.

El acceso al programa se efectúa a través de la intranet corporativa (Vindionet) o de la página web <u>www.scsalud.es</u>:

- Carrera profesional: http://www.scsalud.es/web/scs/Carrera-Profesional
- Desarrollo profesional: http://www.scsalud.es/web/scs/desarrollo-Profesional

#### 2.- PRESENTAR UNA SOLICITUD PARA PARTICIPAR EN UNA CONVOCATORIA DE CARRERA O DESARROLLO PROFESIONAL

Pasos a seguir:

**1.-** Identificarse con el NIF y como contraseña su número de plantilla. Este número puede obtenerlo consultando cualquiera de sus nóminas. Si ya tuviera contraseña para los procesos de carrera profesional o desarrollo profesional utilice ésta, si no la recuerda póngase en contacto con el número de teléfono 942 202 770 /942 202 772. Pulse clic

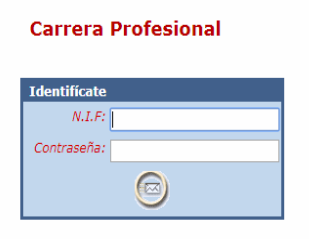

Le aparecerá el siguiente menú.

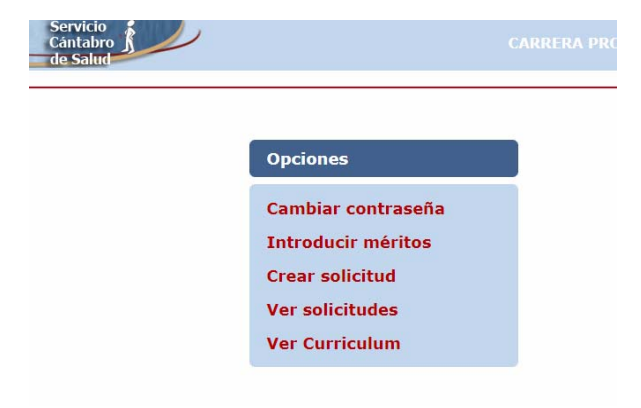

**2.-** Cambiar contraseña, Una vez que ha entrado en el programa podrá modificar, si lo desea, su contraseña en esta opción pudiendo crear una nueva con caracteres alfanuméricos.

**3.-** Antes de efectuar una solicitud debe registrar sus méritos eligiendo la opción Introducir méritos (ver el siguiente apartado 3. Introducir méritos).

#### **3.- INTRODUCIR MÉRITOS**

**1.-** Para registrar sus méritos elija la opción **Introducir méritos.** Haciendo clic en esta opción le aparecerá la siguiente pantalla.

| Cántado de Salud                                                                                               |   |
|----------------------------------------------------------------------------------------------------|---|
| Méritos                                                                                                    |   |
| Bloque B: Formación                                                                                            |   |
| Bloque C: Docencia, Investigación                                                                              | / |
| Compromiso con la Organización                                                                                 |   |
| Compromiso con la Organización     Parametro C1: Docencia                                                      |   |
| Compromiso con la Organización <ul> <li>Parametro C1: Docencia</li> <li>Parametro C2: Investigación</li> </ul> |   |

**2.-** Haga clic en el Bloque o sub-bloque en el que desee introducir sus méritos, y aparecerá la siguiente pantalla.

|                                                                      | Servicio<br>Cántabro<br>de Salud                                                                                                    |                     |            |                            | U                                               | MHSC S              |
|----------------------------------------------------------------------|----------------------------------------------------------------------------------------------------|---------------------|------------|----------------------------|-------------------------------------------------|---------------------|
|                                                                      |                                                                                                    |                     |            |                            |                                                 | lunes, 5 de Febrero |
|                                                                      |                                                                                                    |                     |            |                            |                                                 | Volver              |
| Bloque B: Forma                                                      | ación                                                                                                    |                     |            |                            |                                                 |                     |
| Formación de Pos                                                     | stgrado                                                                                                    |                     |            |                            | Añadir mérito                                   |                     |
| TIPO DESCRIPCIÓ                                                      | ENTIDAD ORGANIZADORA                                                                                                    |                     | HORAS      | FECHA FINALIZACIÓN         |                                                 |                     |
| Formación contin                                                     | uada                                                                                                    |                     |            |                            | Añadir mérito                                   |                     |
| DESCRIPCIÓN                                                          | ENTIDAD ORGANIZADORA                                                                                                    | CRÉDITOS            | HORAS      | FECHA FINALIZACIÓ          | N N                                             |                     |
| Licenciaturas<br>TIPO<br>Titulación esp<br>TIPO<br>Idiomas extranjed | , diplomaturas o grado<br>pescareción<br>pecializada<br>pescareción<br>pescareción<br>pescare | FECHA DE TITULACIÓN |            |                            | Añadir mérito<br>Añadir mérito<br>Añadir mérito |                     |
| TITULO<br>Segundo francés                                            | CENTRO FORMACIÓN<br>Escuela oficial de idiomas                                                                                                    | NIVEL               | FE0<br>29- | HA FINALIZACIÓN<br>06-1979 |                                                 |                     |
| Estancias Externa<br>CENTRO                                          | IS<br>FEGHA INICIO                                                                                                    | FECHA FINALIZACIÓ   | N          |                            | Añadir mérito                                   |                     |
| Premios Fin de Re                                                    | esidencia                                                                                                    |                     | F          | ECHA                       | Añadir mérito                                   |                     |

**3.-** Al hacer clic en la opción **Añadir mérito** usted entrará automáticamente en su **Curriculum**, con el siguiente formato.

| Servicio<br>Cántabro                   |                                                       |          |        | U                    |                    |
|----------------------------------------|-------------------------------------------------------|----------|--------|----------------------|--------------------|
| Line Statut                            |                                                       |          |        |                      | lunes, 12 de Febre |
|                                        |                                                       |          |        |                      | Volyer             |
|                                        | CURRICULU                                             | JM       |        |                      |                    |
| eleccione entre sus méritos aquellos q | ue desea aportar                                      |          |        |                      | IO Nuevo mérito    |
| Cursos de idiomas extranjeros          |                                                       | 100000   |        | 4/2015/00/2017/11/20 |                    |
| DESOCIACIÓN                            | ENTIDAD ORGANIZADORA                                  | CREDITOS | HORAS  | FEORA FIRALIZACIÓN   | tegistrada         |
| Prinara francés                        | Escuela Oficial de Informes                           | 122.00   | 131.00 | 21-06-1978           |                    |
| E Saganda Rende                        | Escuela sticial de idiornae                           | 1.00     |        | 29-06-1979           | 1                  |
| Tarcaro francés                        | Escuela oficial de idiomas                            | 130.00   | 130.00 | 30-09-1980           | 1                  |
| 门 Cuarto francés                       | Escuela oficial de idomas                             | 130.00   | 130.00 | 20-09-1981           | 1                  |
| Diplôme de Langue Prançaise            | Allaria Parçaise                                      |          |        | 20-08-1394           | 1                  |
| 🔄 Inglés, nivel pre-informatio         | Centro estudios de la administración pública regional | 60.00    | 60.00  | 12-12-2004           | 1                  |
|                                        | 🛃 Añadir                                              |          |        |                      |                    |

**4.**- El **Curriculum** es un recopilatorio de todos los méritos que usted ha presentado a lo largo de su vida laboral en algún proceso (bolsa de trabajo, carrera/desarrollo profesional o promoción interna) del Servicio Cántabro de Salud.

En el **Curriculum** podrá ver tanto los méritos que han sido registrados y que aparecen señalados con el símbolo in (es decir, que han sido vistos y cotejados por la unidad de recursos humanos), como aquellos otros que habiendo sido presentados en algún proceso (carrera/desarrollo, bolsa de trabajo, promoción interna) aún no han sido registrados por la unidad de recursos humanos, en este caso, el campo aparecerá en blanco.

Los primeros, los registrados, no tienen que acreditarse (es decir, no tiene que presentarse original o copia compulsada de los méritos). Los que aparezcan como no registrados, sí tienen que acreditarse en el nuevo proceso en el que se participe ya que necesitan ser cotejados por la unidad de recursos humano (es decir, si tiene que presentarse los originales o copias compulsadas de los méritos). Esta información, la de la necesidad o no de acreditar un mérito, le será indicada en la Relación de Méritos que tiene que imprimir y presentar en un registro público.

Los méritos que aparecen con un cuadrado rojo **NO** pueden ser aportados a una nueva solicitud de carrera profesional ya que han sido utilizados para el reconocimiento de un grado anterior.

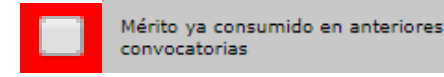

Los méritos con un cuadrado azul ya han sido seleccionados.

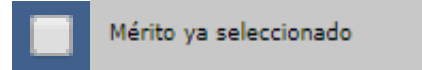

**5.**- En el **Curriculum** deberá elegir los méritos que desea aportar con su solicitud. Para ello haga clic en la columna de la izquierda en el mérito que desea aportar. También, en algún tipo de méritos tiene la opción **Marcar todos** 

|                                                                                 | CURRICULUM                                                                                       |          |        |                       |      |
|---------------------------------------------------------------------------------|--------------------------------------------------------------------------------------------------|----------|--------|-----------------------|------|
| Seleccione entre sus méritos aquellos que desea aportar<br>Marcar todos Limpiar |                                                                                                  |          | I¢     | Nuevo mé              | rito |
| DESCRIPCIÓN                                                                     | ENTIDAD ORGANIZADORA                                                                             | CRÉDITOS | HORAS  | FECHA<br>FINALIZACIÓN |      |
| M dificación de la conducta en la educación especial. Nivel 1                   | SISU: centro de unidad de servicios infantiles                                                   |          |        | 28-11-1982            | 1    |
| 🕑 Modificación de la conducta en la educación especial, nivel 2                 | SISU: centro de unidad de servicios infantiles                                                   |          |        | 12-12-1982            | 1    |
| Educadores de disminuídos                                                       | Inem. Ministerio de trabajo                                                                      | 28,50    | 285,00 | 17-12-1982            | 1    |
| I jornadas de orientación educativa de castilla-león                            | Instituto de ciencias de la educación, universidad de salamanca                                  |          |        | 13-05-1984            | 1    |
| 🔲 Terapia familiar y de la pareja                                               | PSITRA centro psicopedagógico de salamanca                                                       | 8,00     | 80,00  | 29-06-1984            | 1    |
| Estimulación masiva. estimulación precoz. enriquecimiento ambiental             | Instituto de ciencias de la educación.universidad de cantabria                                   | 2,00     | 20,00  | 13-07-1984            | 1    |
| Técnicas de desarrollo intelectual                                              | Instituto de ciencias de la educación. universidad de cantabria                                  | 2,00     | 20,00  | 20-07-1984            | 1    |
| Introducción a la epidemiología psiquiátrica y psiquiatría social               | uimp                                                                                             |          |        | 21-09-1984            | 1    |
| I jornadas de educación sexual de castilla- león                                | Consejería de bienestar social, junta de castilla-león                                           |          |        | 04-11-1984            | 1    |
| Las rupturas matrimoniales: enfoque multidisciplinario                          | Instituto superior de estudios y orientación familiares. Universidad pontificia de<br>salamanca. |          |        | 18-04-1986            | 1    |
| Segundo curso psiquiatría y ciencias humanas                                    | Facultad de medicina. colegio oficial de psicológos. universidad de salamanca                    |          |        | 30-05-1986            | 1    |
| Terapia de la pareja                                                            | Psitra centro psicopedagógico de salamanca                                                       | 2,00     | 20,00  | 15-09-1986            | 1    |
| Daraias en conflicto: estratenias psicolónicas e intervención                   | V cursos de verano de la universidad del naís vasco                                              |          |        | 30-09-1986            | 1    |

A continuación haga clic en Añadir (al final de la página)

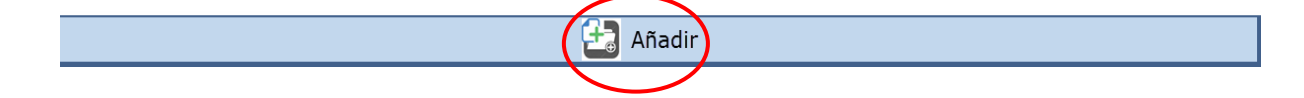

De esta manera los méritos que están en su Curriculum han pasado a formar parte de su solicitud

Algunos méritos del **Curriculum** no pueden ser trasladados directamente a la solicitud ya que requieren de una revisión de algunos de los datos. Los campos que deben ser revisados aparecen en blanco. Revise y actualice el dato y haga clic para que el merito revisado se incorpore a la solicitud.

| Servicio<br>Cántabro<br>de Salud |                                                                 |  |
|----------------------------------|-----------------------------------------------------------------|--|
|                                  | Formación de Postgrado                                          |  |
| Tipo:                            | Cursos de postgrado V                                           |  |
| Descripción:                     | Técnicas de desarrollo intelectual                              |  |
| Entidad organizadora:            | Instituto de ciencias de la educación. universidad de cantabria |  |
| Horas:                           | 20.000                                                          |  |
| Fecha finalización (DD-MM-YYYY): | 20-07-1984                                                      |  |
|                                  | $\bigcirc$                                                      |  |

6. Si lo que quiere es aportar un nuevo mérito que no está en su Curriculum deberá utilizar la opción Añadir mérito y hacer clic en la opción I Nuevo mérito (arriba a la derecha)

| de Salud                                                                                                    |                                                |                                                                                                    |                          |
|----------------------------------------------------------------------------------------------------|------------------------------------------------|----------------------------------------------------------------------------------------------------|--------------------------|
| Norue Bi Formación                                                                                                    |                                                |                                                                                                    | lunes, 5 de Fe<br>Volver |
|                                                                                                    |                                                |                                                                                                    |                          |
| ormación de Postgrado                                                                                                    |                                                |                                                                                                    | Añadir mérito            |
| IPO DESCRIPCION JENTIDAD ORGANIZ                                                                                                    | ADORA (HOR                                     | AS FECHA FINALIZACI                                                                                                   | ON                       |
| ormación continuada                                                                                                    |                                                |                                                                                                    | Añadir mérito            |
| ESCRIPCIÓN                                                                                                    | ENTIDAD ORGANIZADORA                           | CRÉDITOS HOR                                                                                                    | AS FECHA FINALIZACIÓN    |
| odificación de la conducta en la educación especial. Nivel 1                                                                                                    | SISU: centro de unidad de servicios infantiles | 0,00                                                                                                    | 28-11-1982               |
| odificación de la conducta en la educación especial, nivel 2                                                                                                    | SISU: centro de unidad de servicios infantiles | 0,00                                                                                                    | 12-12-1982               |
|                                                                                                    |                                                |                                                                                                    |                          |
| Servicio<br>Cántabro<br>de Salud                                                                                                    | CURRICUL                                       | UM                                                                                                    | CARRERA PROFESIONAL      |
| Servicio<br>Cántabro<br>de Salud                                                                                                    | CURRICUL                                       | UM                                                                                                    | CARRERA PROFESIONAL      |
| Servicio<br>Cántabro<br>de Salud                                                                                                    | CURRICUL                                       | UM                                                                                                    | CARRERA PROFESIONAL      |
| Servicio<br>Cántabro<br>de Salud<br>eccione entre sus méritos aquellos que desea aportar<br>Cursos Postgrado y Master                                                                                                    | CURRICUL                                       | UM                                                                                                    | CARRERA PROFESIONAL      |
| eccione entre sus méritos aquellos que desea aportar Cursos Postgrado y Master Escaredis                                                                                                    | CURRICUL                                       | UM<br>јелла јусни гланал                                                                                              | CARRERA PROFESIONAL      |
| eccione entre sus méritos aquellos que desea aportar  Cursos Postgrado y Master  Descaración  Untro de Caracitados                                                                                                    | CURRICUL                                       | UM<br>(мака) (Уссан УТАНКУ)                                                                                           | CARRERA PROFESIONAL      |
| eccione entre sus méritos aquellos que desea aportar<br>eccione entre sus méritos aquellos que desea aportar<br>Cursos Postgrado y Master<br>persoanción<br>persoanción | CURRICUL<br>jolentos<br>jolentos               | им<br>нака укак гакия<br>нака укак гакия                                                                              | CARRERA PROFESIONAL      |
| eccione entre sus méritos aquellos que desea aportar Cursos Postgrado y Master Buscurado Curso Acreditados Buscurado Entre discussosa Formación continuada ONLINE                                                                                                    | CURRICUL<br>Iotérres                           | UM<br> agaas  770aa 778aa.27<br> agaas  770aa 778aa.27                                                                | CARRERA PROFESIONAL      |
| Servicio<br>Cantabro<br>de Salud<br>eccione entre sus méritos aquellos que desea aportar<br>Cursos Postgrado y Master<br>bristas paratecianos<br>paratecianos<br>portación continuada ONLINE<br>parateción                                                                                                    | CURRICUL<br>Ioxíettos<br>ioxíettos             | UM<br> ислия  ислия глама.<br> ислия   ислия глама.<br> ислия   ислия глама.<br> ислия   ислия глама.                 | CARRERA PROFESIONAL      |
| Servicio<br>Cantabro<br>de Salud<br>eccione entre sus méritos aquellos que desea aportar<br>Cursos Postgrado y Master<br>escurción<br>escurción<br>partice oscanizaciona<br>formación continuada ONLINE<br>pascurción<br>partice oscanizaciona                                                                                                    | CURRICUL<br>DESTES<br>DESTES<br>DESTES         | UM<br> ногла (Респа глад.<br> ногла (Респа глад.<br> ногла (Респа глад.<br> ногла (Респа глад.<br> ногла (Респа глад. | CARRERA PROFESIONAL      |

Automáticamente visualizará en la pantalla principal los méritos introducidos, y podrá borrarlos o modificarlos haciendo clic en la opción "Cancelar el registro" importante el registro" importante el registro introducidos en la opción "Cancelar el registro" importante el registro introducidos en la opción "Cancelar el registro" importante el registro introducidos en la opción "Cancelar el registro" importante el registro introducidos en la opción "Cancelar el registro" importante el registro introducidos en la opción "Cancelar el registro" importante el registro introducidos en la opción "Cancelar el registro" importante el registro introducidos en la opción "Cancelar el registro" importante el registro introducidos en la opción "Cancelar el registro" importante el registro el registro e

| Idiomas extranjeros, título | extranjeros, títulos oficiales de nivel |                                  | Añadir mérito      |   |
|-----------------------------|-----------------------------------------|----------------------------------|--------------------|---|
| TITULO                      | CENTRO FORMACIÓN                        | NIVEL                            | FECHA FINALIZACIÓN |   |
| Ingles                      | EOI SANTANDER                           | Nivel C-2 o títulos equivalentes | 18-02-2016         | X |
| Ingles                      | EOI SANTANDER                           | Nivel C-1 o titulos equivalentes | 14-02-2017         | X |
| ALIANZA FRANCESA            | ALIANZA FRANCESA                        | Nivel C-1 o titulos equivalentes | 14-02-2017         | X |
| ruso                        | embajada                                | Nivel 8-1 o titulos equivalentes | 11-03-2017         | X |

#### 4.- CREAR UNA SOLICITUD

Una vez que ha introducido sus méritos puede crear la solicitud.

**1.-** Para crear una solicitud de carrera o desarrollo profesional para participar en una convocatoria deberá hacer clic en el menú principal en la opción **Crear solicitud**.

| Servicio<br>Cántabro<br>de Salud |                    | U Minisc                |
|----------------------------------|--------------------|-------------------------|
|                                  |                    | miércoles, 7 de Febrero |
|                                  |                    |                         |
|                                  |                    |                         |
|                                  | Opciones           |                         |
|                                  |                    |                         |
|                                  | Cambiar contraseña |                         |
|                                  | Introducir móritoc |                         |
|                                  | Introducir mentos  |                         |
|                                  | Crear solicitud    |                         |
|                                  | Ver solicitudes    |                         |
|                                  |                    |                         |
|                                  | Ver Curriculum     |                         |
|                                  |                    |                         |

**2.-** Aparecerá en la pantalla la opción **Seleccionar Convocatoria**. Accione el desplegable y elija la convocatoria para la que presenta su solicitud.

| Servic<br>Cánta<br>de Sa | io<br>pro                                                                                 |     |                         |
|--------------------------|-------------------------------------------------------------------------------------------|-----|-------------------------|
|                          |                                                                                           |     | miércoles, 7 de Febrero |
| Seleccionar convoc       | atoria                                                                                    |     | Volyer                  |
| CONVOCATORIA             |                                                                                           |     |                         |
| Convocatorias abiertas:  | Selecciona convocatoria<br>Selecciona convocatoria<br>17PCP/1701 - Procedimiento NORMALIZ | ADO |                         |

**3.-** Una vez elegida la convocatoria aparecerá en su pantalla la **Solicitud de participación**, cumpliméntela con sus datos personales.

| Servicio<br>Cántabro<br>de Salud                                                                                                    |                          | <b>U</b>        |
|----------------------------------------------------------------------------------------------------|--------------------------|-----------------|
|                                                                                                    |                          | miércoles, 7 de |
|                                                                                                    |                          | Volve           |
|                                                                                                    |                          | 2 A A           |
| tend de la sectión de la                                                                                                    |                          |                 |
| citud de participación                                                                                                    |                          |                 |
| N.I.F.:                                                                                                    |                          |                 |
| Convocatoria: 17PCP/1701                                                                                                    |                          |                 |
| Tipo via: Calle 🔻 Nombre via pública:                                                                                                    |                          |                 |
| Número: Bloque: Portal: Es                                                                                                    | alera: Piso: Puerta:     |                 |
| Doblación: Provincia:                                                                                                    | Código postal: Teléfono: |                 |
|                                                                                                    | conge postari            |                 |
| INFORMACIÓN ADICIONAL                                                                                                    |                          |                 |
| Grado al que opta:                                                                                                    | Grado I 🔹                |                 |
| Categoria:                                                                                                    | Selecciona categoría 🔻   |                 |
| Titular de Plaza Vinculada:                                                                                                    | NO T                     |                 |
| Efectúo invocación, por una única vez, de la valoración de los<br>servicios prestados a los que se refiere el apratado 4.4.3 del<br>Acuerdo de carrera profesional: | NO T                     |                 |
|                                                                                                    |                          |                 |
|                                                                                                    | <b>A</b>                 |                 |
|                                                                                                    |                          |                 |

4.- En el apartado - Información adicional-, deberá tener en cuenta:

#### **Carrera profesional**

- indique el grado de carrera que solicita
- indique su categoría profesional
- Plaza vinculada: Si es catedrático o profesor titular de la Universidad marque SI
- Efectúo invocación por una única vez, de los servicios prestados del apartado 4.4.3 del Acuerdo de carrera. Indique si sí quiere invocar los servicios prestados como MIR, EIR. a efectos de alcanzar el requisito de servicios prestados.

#### **Desarrollo profesional**

- indique el grado de desarrollo que solicita
- indique si pertenece a los subgrupos A1, A2, C1, C2, y AAPP de gestión y servicio ó al C1 y C2 sanitario.

5.- Una vez introducidos todos los datos pulse clic 🥯.

| Servicio<br>Cántabro                                                                                                    |                                                                | Ċ |                    |
|----------------------------------------------------------------------------------------------------|----------------------------------------------------------------|---|--------------------|
|                                                                                                    |                                                                |   | miércoles, 7 de Fe |
|                                                                                                    |                                                                |   | Volver             |
| Datos de la solicitud                                                                                                    |                                                                |   |                    |
| Convocatoria: 17PCP/1701                                                                                                    |                                                                |   |                    |
| DNI:                                                                                                    |                                                                |   |                    |
| Nombre:                                                                                                    |                                                                |   |                    |
| Via: CL PRUEBA Nº: 1 Bloque: Portal: Escalera: Piso: Puerta:                                                                                                 |                                                                |   |                    |
| Poblacion: PRUEBA Provincia: CANTABRIA Código postal: 39000 Telefono:                                                                                        |                                                                |   |                    |
| Grado al que opta: Grado II                                                                                                    |                                                                |   |                    |
| Categoría: 200 ENFERMERO/A                                                                                                    |                                                                |   |                    |
| Titular de Plaza Vinculada: NO                                                                                                    |                                                                |   |                    |
| Efectúo invocación, por una única vez, de la valoración de los servicios prestados a los que se ref                                                          | fiere el apratado 4.4.3 del Acuerdo de carrera profesional: NO |   |                    |
| Grabar solicitud                                                                                                    |                                                                |   |                    |
| Revise bien los datos registrados y, una vez comprobados<br>GRABAR la solicitud. Una vez grabada sólo puede ser mod<br>personal de la Subdirección del RRHH. | ;, puede<br>lificada por                                       |   |                    |

6.- En la siguiente pantalla aparecerán los datos introducidos. Revíselos y haga clic en Grabar solicitud. Recuerde que una vez grabados los datos no pueden ser modificados.

**7.-** La solicitud ha sido grabada. Ahora puede imprimir la documentación que debe ser presentada para poder participar en la convocatoria elegida (solicitud y Relación de Méritos). **IMPORTANTE:** Para que la solicitud se considere entregada en tiempo y forma debe presentarla en un **registro público.** También debe presentar la Relación de méritos y todos los documentos de los méritos que deben acreditarse.

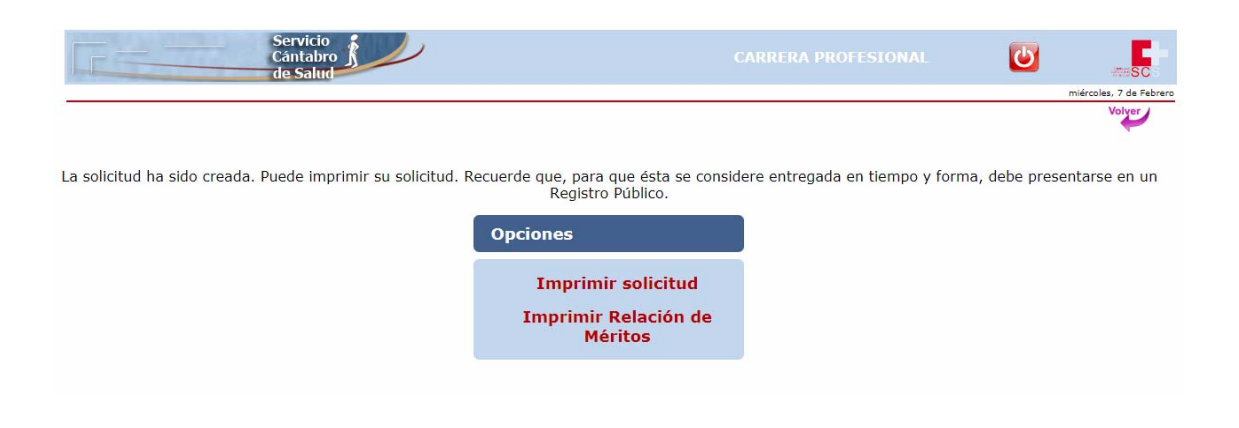

### **5.- VER SOLICITUDES**

| Servicio<br>Cántabro<br>de Salud |                     | U sc                    |
|----------------------------------|---------------------|-------------------------|
|                                  |                     | miércoles, 7 de Febrero |
|                                  |                     |                         |
|                                  |                     |                         |
|                                  | Opciones            |                         |
|                                  |                     |                         |
|                                  | Cambiar contraseña  |                         |
|                                  | Introducir méritos  |                         |
|                                  | Introducti incintos |                         |
|                                  | Crear solicitud     |                         |
|                                  | Ver solicitudes     |                         |
|                                  |                     |                         |
|                                  | Ver Curriculum      |                         |
|                                  |                     |                         |

En la opción Ver solicitudes, podrá ver sus solicitudes y la relación de méritos e imprimirlas. También podrá consultar el excedente de créditos ya calculado.

|               |              | Se<br>Cá<br>de        | rvicio<br>ntabro<br>Salud                 |                      |                     |                    |                           | Ċ         | 4772                      | SC         |
|---------------|--------------|-----------------------|-------------------------------------------|----------------------|---------------------|--------------------|---------------------------|-----------|---------------------------|------------|
|               |              |                       |                                           |                      |                     |                    |                           |           | lunes, 12                 | de Febrero |
| SOLICITUDES   |              |                       |                                           |                      |                     |                    |                           |           |                           |            |
| EXPEDIENTE    | CONVOCATORIA | GRUPO                 | CATEGORIA                                 | GRADO AL QUE<br>OPTA | GRADO<br>ADJUDICADO | PLAZA<br>VINCULADA | ESTADO                    | Solicitud | Relación<br>de<br>méritos | Excedente  |
| PC - 00001419 | 06PCP/0601   | GRUPO A1<br>SANITARIO |                                           | Grado I              | Grado I             | NO                 | RESUELTA<br>POSITIVAMENTE |           |                           | -0         |
| PC - 00005146 | 06PCP/0701   | GRUPO A1<br>SANITARIO |                                           | Grado III            |                     | NO                 | DESISTIMIENTO             |           |                           | 6          |
| PC - 00006754 | 06PCP/0801   | GRUPO A1<br>SANITARIO |                                           | Grado III            | Grado III           | NO                 | RESUELTA<br>POSITIVAMENTE |           |                           | 0          |
| 17PCP/1701:24 | 17PCP/1701   | GRUPO A1<br>SANITARIO | MEDICO DE FAMILIA DE<br>ATENCION PRIMARIA | Grado IV             |                     | NO                 | PENDIENTE                 | And a     | ٦                         | -6         |

| GOBIERNO<br>de CANTABRIA<br>consejeria de sandad                                                                                               | ESPACIO RESERVADO PA                                                                                               | RA SELLO DE ENTRADA                                                                         |                                                                                  | Dervice<br>CAPTARIO<br>DE SALIO                                   | S                               |  |
|----------------------------------------------------------------------------------------------------|----------------------------------------------------------------------------------------------------|---------------------------------------------------------------------------------------------|----------------------------------------------------------------------------------|-------------------------------------------------------------------|---------------------------------|--|
| SOLICITUD DE PARTICIPACI                                                                                                    | ÓN EN EL SISTEMA D<br>CÁNTABRO I                                                                                   | E DESARROLL<br>DE SALUD                                                                     | O PROFESI                                                                        | ONAL DEL SE                                                       | ERVICIO                         |  |
| CODIGO CONVOCATORIA:                                                                                                    | 17PDP/1701                                                                                                    | N<br>Bioque                                                                                 | Portal                                                                           | Escalera                                                          |                                 |  |
| GRADO AL QUE OPTA:<br>GRADO I GRAD<br>GRUPO AL QUE PERTENECE<br>SUBGRUPO A1 SUBGRU<br>PERSONAL SANITARIO                                       | DO II GRAU<br>U OPTA:<br>PO A2 SUBGRUPO C                                                                          | DO III  SUBGUPO PERSONAL                                                                    | GRADO IV<br>C2<br>DE GESTIÓN Y                                                   | AGRUPACIONE<br>PROFESIONALE<br>SERVICIOS                          | <sup>25</sup>                   |  |
| El abajo firmante solicita ser admitido<br>que son ciertos los datos consignados<br>oficio los datos y documentos expedido<br>Lo que firmo en  | al sistema de Desarrollo Profesior<br>en ella y que reúne las condicion<br>s por la Administración Autonómic<br>"a | ial al que se refiere la pe<br>es y requiaitos exigidos ;<br>a de Cantabria en los té<br>de | resente instancia y<br>y CONSIENTE que e<br>rminos expresados<br>Firma del inter | DECLARA bajo su re<br>el órgano convocante<br>en la Convocatoria. | sponsabilidad<br>• verifique de |  |
| COBIERNO<br>de<br>CANTABBIA<br>CONSIGNA SE SANOO<br>ANEXIO II<br>RELACIÓN DE MERITOS DE LA SOLICITUD DE PARTICIPACIÓN EN EL SISTEMA DE CARRERA |                                                                                                    |                                                                                             |                                                                                  |                                                                   |                                 |  |
| CÓDIGO CONVOCATORIA: 17PCP/1701                                                                                                    | SIONAL DEL SERVICI                                                                                                 | O CANTABRO D                                                                                | E SALUD                                                                          | DIENTE:                                                           |                                 |  |
| DATOS PERSONALES                                                                                                    |                                                                                                    |                                                                                             |                                                                                  |                                                                   |                                 |  |
| INFORMACIÓN ADICIONAL                                                                                                    |                                                                                                    |                                                                                             |                                                                                  |                                                                   |                                 |  |
|                                                                                                    |                                                                                                    |                                                                                             |                                                                                  |                                                                   |                                 |  |
| FORMACIÓN<br>IDIOMAS EXTRANJEROS: TÍTULOS OFICIALES DE I<br>Titulo                                                                             | NIVEL<br>Centro Formación                                                                                          |                                                                                             | Nivel                                                                            | Fecha Finalización                                                | Debe<br>acreditarse             |  |
| Ingles                                                                                                    | EOI SANTANDER                                                                                                    |                                                                                             | C1                                                                               | 14/02/2017                                                        | SI                              |  |
| ALIANZA FRANCESA<br>ruso                                                                                                    | ALIANZA FRANCE<br>embajada                                                                                         | SA                                                                                          | C1<br>B1                                                                         | 14/02/2017<br>11/03/2017                                          | SI                              |  |
| DOCENCIA, INVESTIGACIÓN y COMPRO                                                                                                    | MISO CON LA ORGANIZAC                                                                                              | IÓN                                                                                         |                                                                                  |                                                                   |                                 |  |
| DOCENCIA                                                                                                    |                                                                                                    |                                                                                             |                                                                                  |                                                                   |                                 |  |
| DOCENCIA SESIONES CLÍNICAS<br>Descripción                                                                                                    | Entidad organizador                                                                                                | a                                                                                           | Horas                                                                            | Fecha Finalización                                                | Debe                            |  |
| Sesión de prueba programa                                                                                                    | Hospital Valdecilla                                                                                                |                                                                                             | 10                                                                               | 18/02/2015                                                        | acreditarse<br>SI               |  |
| INVESTIGACIÓN                                                                                                    |                                                                                                    |                                                                                             |                                                                                  |                                                                   |                                 |  |
| PUBLICACIONES CIENTÍFICAS                                                                                                    |                                                                                                    |                                                                                             |                                                                                  |                                                                   |                                 |  |
| COMUNICACIONES CIENTÍFICAS Y PÓS<br>PREMIOS A LA INVESTIGACIÓN<br>Titulo Organia                                                               | TERS                                                                                                    | 4                                                                                           | mbito                                                                            | Fecha finalización                                                | Debe                            |  |
| Investigación Investi                                                                                                    | gacion                                                                                                    |                                                                                             | lacional                                                                         | 15/02/2017                                                        | acreditarse<br>SI               |  |
| PARTICIPACIÓN EN LA ELABORACIÓN DE PATENT<br>A OEPM, LA EPO Ó LA PCT<br>Descripción                                                            | TES Y MODELOS DE UTILIDAD REG                                                                                      | STRADOS EN EL ÁMBIT                                                                         | O DE LAS CIENCIA                                                                 | 8 DE LA SALUD CON<br>Fecha finalización                           | Debe<br>acreditarse             |  |
| Datente                                                                                                    |                                                                                                    |                                                                                             |                                                                                  |                                                                   |                                 |  |
| Patente                                                                                                    |                                                                                                    | Patente                                                                                     |                                                                                  | 07/02/2017                                                        | SI                              |  |

#### **6.- VER CURRICULUM**

En la opción **Ver Curriculum** usted podrá ver todos los méritos que haya aportado para los procesos de selección y provisión del Servicio Cántabro de Salud (Bolsa de trabajo, Promoción interna temporal y carrera y desarrollo profesional).

#### Curriculum TITULACIÓ Licenciaturas, diplomaturas o grado τίτυιο FECHA DE TITULACIÓN TIPO Licenciatura o grado Regi Licenciado en Medicina y Cirugía 19-10-1988 Formación especializada TÍTULO Reumatología FECHA DE TITULACIÓ 06-09-1993 Regi Tesis doctoral 1 CSIS CUCLEUR TÍTULO DE LA TESIS Papel de los linfocitos T en la patogenia de la arteritis de células gigantes y la polimialgia re FECHA FINALIZACIÓN CALIFICACIÓ DOCENCIA Docencia universitaria DESCRIPCIÓN FECHA INICIO FECHA FINALIZACIÓN CENTRO LULOFÍAS DESCRUPCIÓN Profesor Colaborador de Inmunopatolog? Profesor colaborador de Reumatología Residentes Reumatología Profesor Asociado Residentes de Reumatología Profesor Asociado Tutorías CENTRO Facultad de Medicina. Universidad de Cantabria Facultad de Medicina. Universidad de Cantabria HUMV Facultad de Medicina. Universidad de Cantabria Hospital Universitato Marqués de Valdecilla Facultad de Medicina. Universidad de Cantabria FECHA INICIO FECHA FINALIZACIÓN Regi ado 01-10-1997 01-10-1996 03-07-1995 04-10-2006 12-07-2007 30-09-2001 30-09-2006 11-07-2007 19-07-2007 13-01-2009 20-07-2003 22-01-2009 Docencia formación profesional FECHA INICIO ECHA FINALIZACIÓN Registrado Dirección de tesis doctorales FECHA FINALIZACIÓN DESCRIPCIÓN Mecanismos patogénicos implicados en el desarrollo de la arteritis de células gigantes y la pol Impartición de cursos acreditados de formación DESCRIPCIÓN HORAS FECHA FINALIZACIÓN CENTRO Reg Uzascuroción Varnese na la prevención y tratamiento de los factores de riesgo vascular Prolimitajos reumática y artentis de células gigantes Vasculita sucianes y crioglobulinemias Tratamiento de la Artrita Reumatoide: El uso de los inmunosupresores: couendo y cueles?. Neveros inm Universidad de Cantabri Universidad de Cantabri 28-02-1995 18-03-1997 12-06-1997 5,00 5,00 Universidad de Cantabri Universidad de Cantabria 5,00 13-06-1997 25-02-1998 Universidad Autónoma de Madrid 5,00 Giant cell arteritis and polymyalgia rheumatica: relationship, predictive factors and therapeutic re British Society for Rheumatology 5.00 24-04-1998 1

#### Santander, marzo de 2018

Subdirección de recursos humanos y coordinación administrativa.